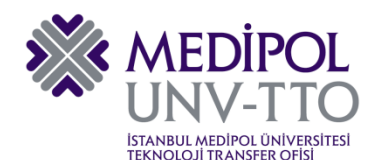

# H2020 PROJE ÖNERİSİ HAZIRLAMA ve PAYDAŞ BULMA KILAVUZU

# İçindekiler

| 1. | GIRI | Ş                                                                 | 2   |
|----|------|-------------------------------------------------------------------|-----|
| 2. | AVR  | RUPA KOMİSYONUNA AİT "PARTICIPANT PORTAL" İÇİN ÜYELİK İŞLEMLERİ   | 3   |
| 3. | UYG  | GUN ÇAĞRININ BULUNMASI                                            | 5   |
| 4. | PRO  | DJE ÖNERİSİ HAZIRLAMA                                             | 8   |
|    | 4.1. | Çağrıya Uygun "Concept Note" Hazırlama                            | 8   |
|    | 4.2. | Proje Paydaşı/Koordinatör Arama                                   | . 8 |
|    | 4.3. | Proje Öneri Formu Hazırlıkları                                    | 8   |
|    | 4.4. | Proje İş Paketlerinin Hazırlanması                                | . 8 |
|    | 4.5. | Proje Bütçesinin Planlanması                                      | . 9 |
|    | 4.6. | Proje Yönetim Planının Hazırlanması                               | . 9 |
| 5. | HAZ  | IRLIĞI DEVAM EDEN PROJE İÇİN ORTAK OLMA                           | .11 |
|    | 5.1. | CORDIS Portaline Üyelik İşlemleri ve Proje Önerisi Paylaşma/Arama | .11 |
|    | 5.2. | FitForHealth Portaline Üyelik ve Proje Önerisini Paylaşma/Arama   | .17 |
|    | 5.3. | Proje Pazarlarından Haberdar Olma                                 | .18 |
|    | 5.4. | Konsorsiyum Kurma Amadı TÜBİTAK Seyahat Desteği                   | .19 |
|    | 5.5. | Projelerde Koordinatör Olmak için TÜBİTAK Desteği                 | .22 |

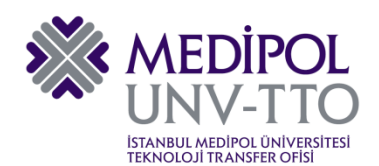

### 1. GİRİŞ

Değerli Araştırmacılar!

Türkiye olarak paydaşı olduğumuz ve finansmanına katkı sağladığımız H2O2O projelerinden ülke olarak yararlanma oranımız henüz arzu edilen seviyelerde değildir. Bu durumu gidermek için, TÜBİTAK başta olmak üzere çok sayıda destek sağlanmaktadır. Proje pazarlarına katılım, konsorsiyum oluşturma, proje öneri dosyasının incelenmesi, vb. pek çok konuda destekler mevcuttur. Ayrıca, H2O2O ile ilgili çok sayıda proje hazırlama eğitimleri de düzenlenmektedir.

İstanbul Medipol Üniversitesi adına pek çok H2020 eğitimine katılım sağlayan TTO ekibimiz, farklı eğitimlerde sunulan bilgileri bir araya getirerek, araştırmacıların proje konusu seçmekten, kendilerine paydaş bulmaya kadar olan tüm süreçleri olabildiğince sade ve basit bir anlatımla bu kılavuzda bir araya getirmeye çalıştılar.

Kılavuzun sadece araştırmacılar için değil, TTO çalışanları için de yararlı olacağını umuyor, başvurularınızla daha detaylı bilgiye ihtiyaç duymanız halinde bizlere ulaşmanızı<sup>1</sup> rica ediyoruz.

Yrd. Doç. Dr. İlker KÖSE

TTO Direktörü

<sup>&</sup>lt;sup>1</sup> AB Destekleri uzmanı Esra AĞRALI, <u>esraagrali@medipol.edu.tr</u>, dâhili:5348

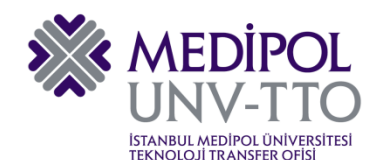

# 2. AVRUPA KOMİSYONUNA AİT "PARTICIPANT PORTAL" İÇİN ÜYELİK İŞLEMLERİ

Avrupa Komisyonu resmi araştırmacı sistemi "Participant Portal" web sitesine <u>http://ec.europa.eu/research/participants/portal/desktop/en/home.html</u> adresinden erişim sağlayarak "Register" sekmesinden üyelik işlemlerini gerçekleştirmeliyiz.

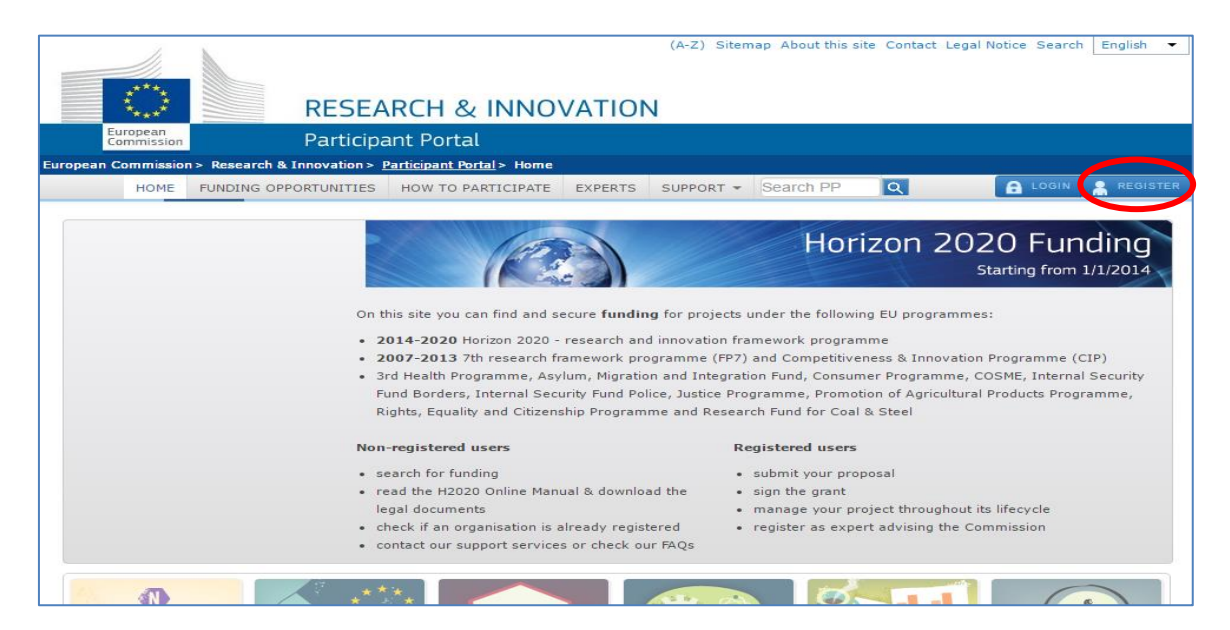

Böylelikle European Commission Authentication Service (ECAS) hesabımızı oluşturmuş oluyoruz.

| EUROPE                                              | AN COMMISSION AUTHENTICATION SERVI                                                                      | CE (ECAS)                                          |
|-----------------------------------------------------|----------------------------------------------------------------------------------------------------|----------------------------------------------------|
| European<br>Commission                              |                                                                                                    |                                                    |
| EUROPA > Authentication Service > Create an account |                                                                                                    |                                                    |
|                                                     | External                                                                                                | New password <u>Create an account</u> Help   Login |
|                                                     | Create an account                                                                                       |                                                    |
|                                                     | neip för external üsers                                                                                 |                                                    |
| Choose a usemame                                    |                                                                                                    |                                                    |
| First name                                          |                                                                                                    |                                                    |
| Last name                                           |                                                                                                    |                                                    |
| E-mail                                              |                                                                                                    |                                                    |
| Confirm e-mail                                      |                                                                                                    |                                                    |
| E-mail language                                     | English (en)                                                                                            |                                                    |
| Enter the code                                      |                                                                                                    |                                                    |
|                                                     | By checking this box, you acknowledge that you have read and understood<br>the <u>privacy statement</u> |                                                    |
|                                                     | CREATE AN ACCOUNT                                                                                       |                                                    |

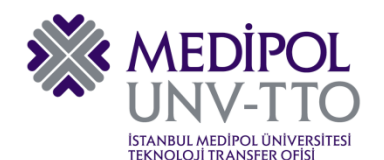

Hesabımızı oluşturduktan sonra ana sayfadaki "Login" sekmesinden giriş yapabiliriz.

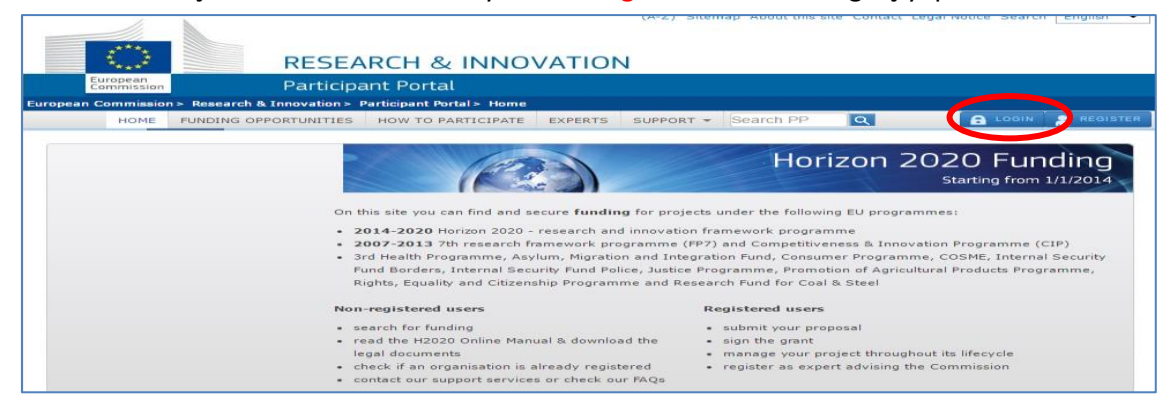

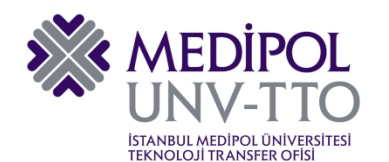

# 3. UYGUN ÇAĞRININ BULUNMASI

Proje konumuza uygun alt başlık ve çağrıları bulmak için ana sayfadaki "Funding Opportunities" sekmesine giriş yapıyoruz.

| Sec. 2                 | <b>RESEARCH &amp; INNOVATION</b>                                                                                                    |                                                                                                    |                                                                                            |                                                         |
|------------------------|----------------------------------------------------------------------------------------------------|----------------------------------------------------------------------------------------------------|--------------------------------------------------------------------------------------------|---------------------------------------------------------|
| European<br>Commission | Participant Portal                                                                                                    |                                                                                                    |                                                                                            |                                                         |
| an Commission > P      | a must> Participant Portal > Home                                                                                                    |                                                                                                    |                                                                                            |                                                         |
| HOME FUNDING C         | OPPORTUNITIES HOW TO PARTICIPATE EXPERTS SUPPORT                                                                                                    | Search PP                                                                                                    | Q                                                                                          | 🔒 LOGIN 🔒 RE                                            |
|                        |                                                                                                    | Hor                                                                                                    | izon 20                                                                                    | 20 Eundin                                               |
|                        |                                                                                                    | HUI                                                                                                    | 12011 20                                                                                   | Starting from 1/1/20                                    |
|                        |                                                                                                    |                                                                                                    |                                                                                            |                                                         |
|                        | On this site you can find and secure funding for pr                                                                                                    | ojects under the follow                                                                                                    | ing EU programm                                                                            | nes:                                                    |
|                        | <ul> <li>2014-2020 Horizon 2020 - research and innova</li> </ul>                                                                                                    | tion framework progra                                                                                                    | mme                                                                                        |                                                         |
|                        | <ul> <li>2007-2013 7th research framework programm</li> </ul>                                                                                                    | e (FP7) and Competitive                                                                                                    | eness & Innovati                                                                           | on Programme (CIP)                                      |
|                        | and the ship for any start of the last start in the                                                                                                    | tegration Fund, Consu                                                                                                    | mer Programme,                                                                             | COSME, Internal Securi                                  |
|                        | <ul> <li>Sto Health Programme, Asylum, Migration and L</li> </ul>                                                                                                    |                                                                                                    |                                                                                            |                                                         |
|                        | <ul> <li>Fund Borders, Internal Security Fund Police, Just</li> </ul>                                                                                                    | ice Programme, Promo                                                                                                    | otion of Agricultur                                                                        | al Products Programme,                                  |
|                        | <ul> <li>Sro nealth Programme, Asylum, migration and I<br/>Fund Borders, Internal Security Fund Police, Jusi<br/>Rights, Equality and Citizenship Programme and</li> </ul>                                                                                                    | ice Programme, Promo<br>Research Fund for Coa                                                                                                    | otion of Agricultur<br>I & Steel                                                           | al Products Programme,                                  |
|                        | <ul> <li>Sro health Programme, Asylum, migration and 1<br/>Fund Borders, Internal Security Fund Police, Jus<br/>Rights, Equality and Citizenship Programme and<br/>Non-registered users</li> </ul>                                                                                                    | ice Programme, Promo<br>Research Fund for Coa<br>Registered users                                                                                    | otion of Agricultur<br>il & Steel                                                          | al Products Programme,                                  |
|                        | <ul> <li>Sro Health Programme, resplan, migration and I<br/>Fund Borders, Internal Security Fund Police, Jus<br/>Rights, Equality and Citizenship Programme and<br/>Non-registered users</li> <li>search for funding</li> </ul>                                                                                                    | ice Programme, Promo<br>Research Fund for Coa<br>Registered users<br>• submit your pro                                                               | otion of Agricultur<br>II & Steel<br>I                                                     | al Products Programme,                                  |
|                        | <ul> <li>Sro health programme, ssylum, migration and 1<br/>Fund Borders, Internal Security fund Police, Jus<br/>Rights, Equality and Citizenship Programme and<br/>Non-registered users</li> <li>search for funding</li> <li>read the H2020 Online Manual &amp; download the</li> </ul>                                                                             | ice Programme, Promo<br>Research Fund for Coa<br><b>Registered users</b><br>• submit your pro<br>• sign the grant                                    | otion of Agricultur<br>II & Steel<br>I<br>oposal                                           | al Products Programme,                                  |
|                        | <ul> <li>Sro Health Programme, rsylum, migration and 1<br/>Fund Borders, Internal Security fund Police, Jus<br/>Rights, Equality and Citizenship Programme and<br/>Non-registered users</li> <li>search for funding</li> <li>read the H2020 Online Manual &amp; download the<br/>legal documents</li> </ul>                                                         | ice Programme, Promo<br>Research Fund for Coa<br>Registered users<br>• submit your pro<br>• sign the grant<br>• manage your pi                       | otion of Agricultur<br>il & Steel<br>i<br>oposal<br>roject throughou                       | al Products Programme,                                  |
|                        | <ul> <li>Sro health programme, rsylum, migration and 1<br/>Fund Borders, Internal Security fund Police, Jus<br/>Rights, Equality and Citizenship Programme and<br/>Non-registered users</li> <li>search for funding</li> <li>read the H2020 Online Manual &amp; download the<br/>legal documents</li> <li>check if an organisation is already registered</li> </ul> | ice Programme, Promo<br>Research Fund for Coa<br>Registered users<br>• submit your pro<br>• sign the grant<br>• manage your pr<br>• register as exp. | otion of Agricultur<br>il & Steel<br>i<br>oposal<br>roject throughou<br>ert advising the ( | al Products Programme,<br>t its lifecycle<br>Commission |

#### Açılan ekranın sol tarafında yer alan çağrı başlıklarından H2020 programını seçiyoruz.

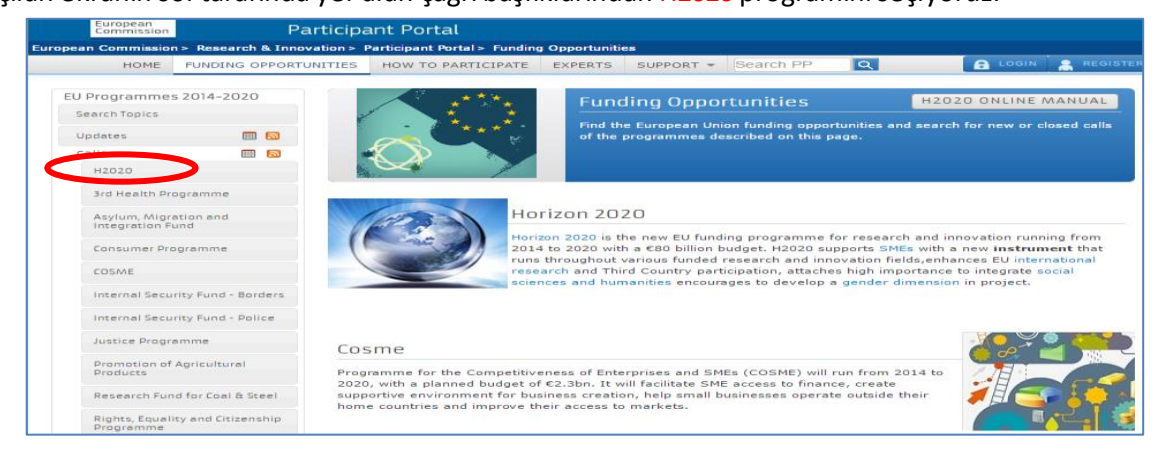

Açılan sayfadaki filtreleme kutucuğundan proje önerimizin alanına uygun olan ana çağrı başlığını seçiyoruz (ERC, Industrial Leadership, Marie Curie vb.) ve alt tarafında çıkan alt çağrılardan projemize uygun çağrıyı seçiyoruz.

| ******                                                                                                    | RESEA                       | ARCH & INNO                                                                                                    | VATION                                                                                   | 1                                                         |                           |         |                                     |                        |
|----------------------------------------------------------------------------------------------------|-----------------------------|----------------------------------------------------------------------------------------------------|------------------------------------------------------------------------------------------|-----------------------------------------------------------|---------------------------|---------|-------------------------------------|------------------------|
| European<br>Commission                                                                                                    | Particip                    | ant Portal                                                                                                    |                                                                                          |                                                           |                           |         |                                     |                        |
| European Commission                                                                                                    | n > Research & Innovation > | Participant Portal > Calls                                                                                                    |                                                                                          |                                                           |                           |         |                                     |                        |
| HOME                                                                                                    | FUNDING OPPORTUNITIES       | HOW TO PARTICIPATE                                                                                                    | EXPERTS                                                                                  | SUPPORT -                                                 | Search PP                 | Q       | 🔒 LOGIN                             | REGISTER               |
| EU Programme<br>Search Topics<br>Updates<br>Calls<br>H2020<br>3rd Health Pr<br>Asylum, Migr<br>Integration F<br>Consumer Pro | ogramme                     | Horizon 2020<br>Excellent Science<br>European Researc<br>Hurre and Emerg<br>Marie-Skłodowska<br>Research Infrastri<br>Industrial Leadership<br>Leadership in ena<br>Information | h Council (EF<br>ing Technolo<br>-Curie Action<br>ictures<br>bling and ind<br>and Commun | tC)<br>gies (FET)<br>s<br>ustrial techno<br>ication Techn | ologies (LEIT)<br>ologies |         | Ad anced search<br>Ca e for tenders | h for topics<br>on TED |
| Internal Secu                                                                                                    | rity Fund - Borders         | atus 🕑 Calls with forth                                                                                                    | coming topic                                                                             | s 🗹 Calls                                                 | with open top             | ics 🗌 C | alls with only clos                 | ed topics              |

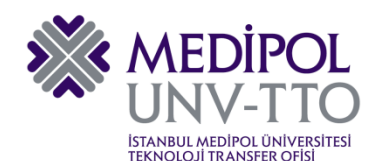

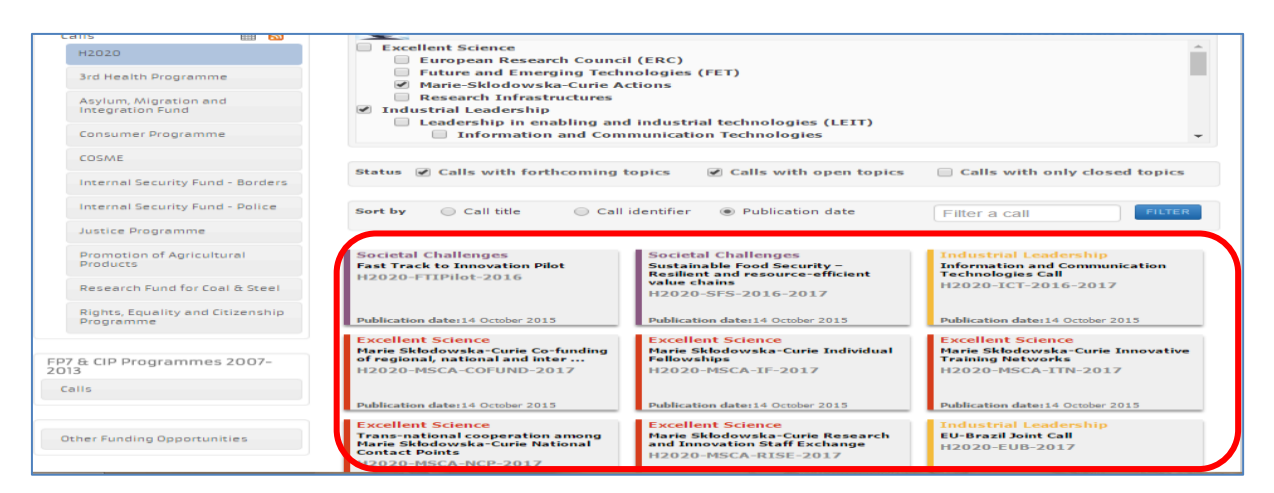

Seçilen çağrıda bir kez daha alt başlıklar bulunuyor. Bu çağrı başlığını tıkladığımızda çağrı detaylarına ulaşabiliyoruz (Başvuru tarihleri, bütçesi, open-forthcoming vb.).

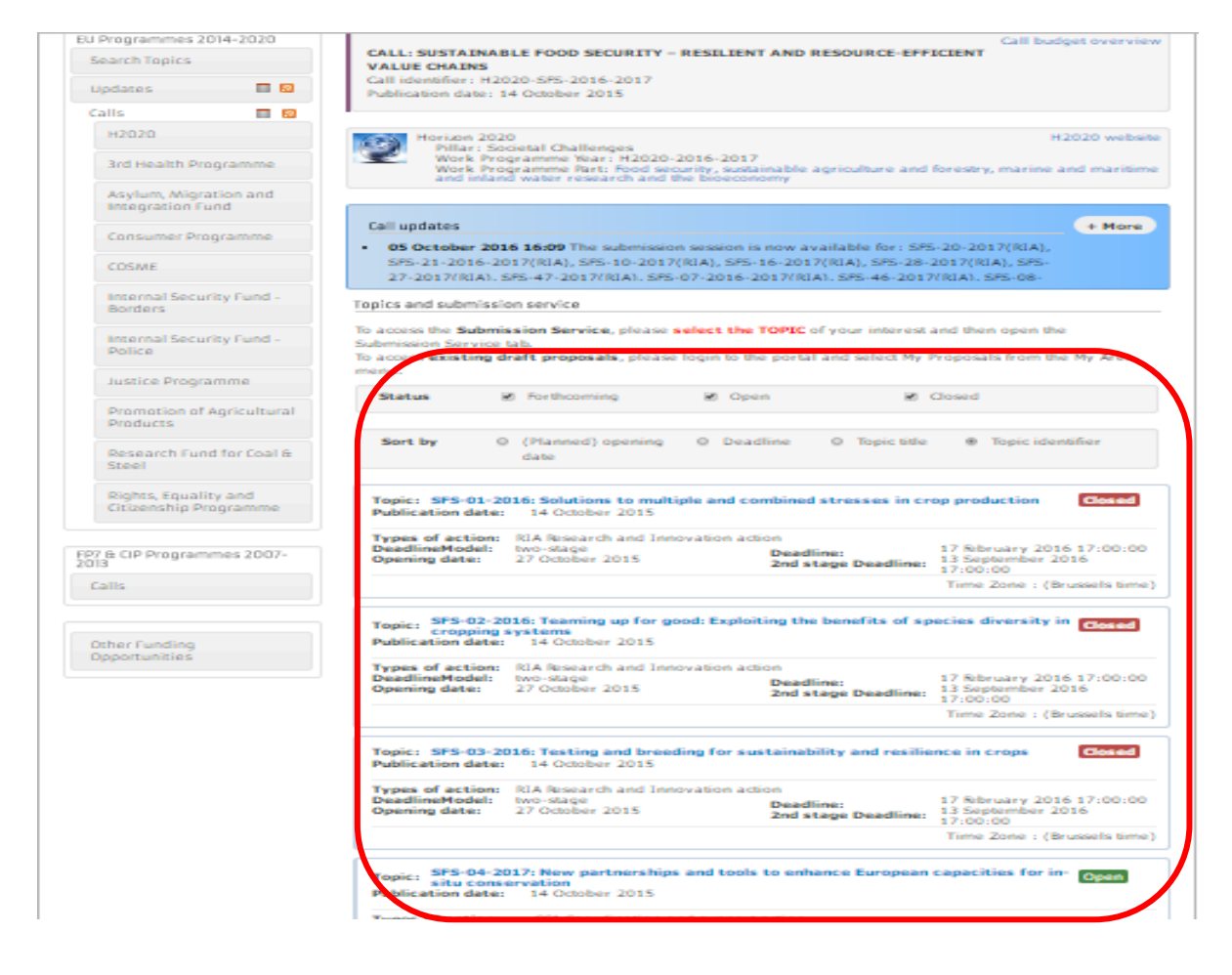

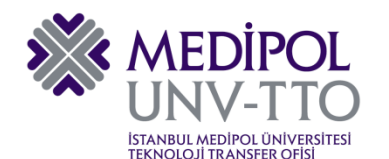

Sonrasında dilediğimiz çağrıyı tıklayarak çağrının amacı, kapsamı, vb. detaylı bilgilerin yer aldığı sayfaya ulaşıyor ve oradan "Start Submission" sekmesine tıklayarak projemizi sisteme girmeye başlıyoruz.

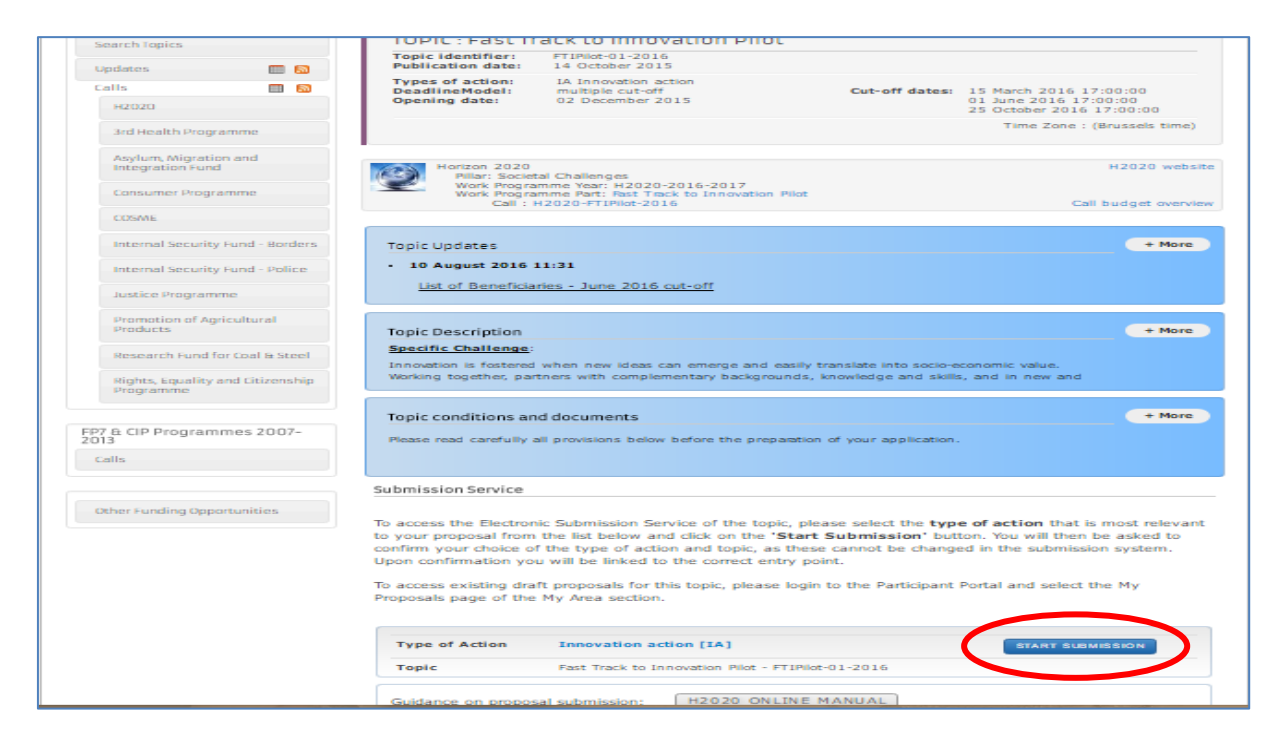

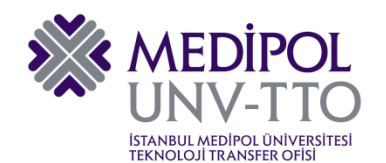

## 4. PROJE ÖNERİSİ HAZIRLAMA

### 4.1. Çağrıya Uygun "Concept Note" Hazırlama

Partner bulmak ya da var olan bir projeye partner olarak dahil olabilmek için öncelikle projemizin kapsamını belirten bir "Concept Note" hazırlayarak projemizin duyurusunu yapmamız gerekiyor. Örnek bir şablon, kılavuz ekinde paylaşılan klasörde yer almaktadır (*H2020\_CONCEPT\_NOTE\_Example.docx*)<sup>2</sup>.

#### 4.2. Proje Paydaşı/Koordinatör Arama

Proje için ön çalışmamızı tamamladıktan sonra, projemiz için paydaş bulmak veya benzer bir alanda çalışan bir gruba partner olarak dahil olmak gerekmektedir. Bu aşamada yapılacak işlemler, **"Hazırlığı Devam Eden Proje İçin Ortak Olma"** başlığı altında detaylı olarak anlatılacaktır.

#### 4.3. Proje Öneri Formu Hazırlıkları

Proje Önerisi örnek formu için dikkat edilmesi gereken hususlara aşağıdaki dosyalardan erişebilirsiniz<sup>3</sup>. Kılavuz ekinde de verilen aşağıdaki örnek başvuru formlarına Participant Portal'dan de ulaşılabilir.

- IMS-3 AB Intro&Wrapup.pdf
- IMS-3 MSS 2 Impact.pdf
- IMS-3 MSS 3 Ethics.pdf
- IMS-3 TW 1 Project Concept.pdf

Özellikle değerlendirme kriterlerinde en dikkat edilen noktalardan biri "Impact" kısmıdır. Burada özellikle H2020 çağrı metninde yer alan beklenen etkiler kısmındaki ifadelere vurgular yaparak projemizin etkisini, yenilikçi tarafını ve özellikle Avrupa'ya faydalarını somut şekilde anlatmamız beklenmektedir.

#### 4.4. Proje İş Paketlerinin Hazırlanması

Proje iş paketlerinizi hazırlarken temelde şu sorulara cevap verilmeli:

- 1. Projenin kapsamı nedir ve hangi işler yapılacak?
- 2. Yapılacak işler nasıl organize edilecek?
- 3. İşler nasıl rapor edilecek ve doğruluğu nasıl teyit edilecek?
- 4. Bir şeyler yanlış gittiğinde nasıl riskler doğabilir?

İş paketleri hazırlanırken kullanılacak araçlar ve detaylı bilgiye kılavuz ekinde yer alan *IMS-3 OS 1 Project Workplan.pdf*<sup>4</sup> dosyasından ulaşabilirsiniz. Ayrıca gerekli araçlardan olan "Gantt Chart örneğine de *H2020 WBS - Gantt Charts Template.xlsx*<sup>5</sup> dosyasından ulaşabilirsiniz.

<sup>&</sup>lt;sup>2</sup> Şablon Turkey in H2020 Projesinin IMS-3. Event eğitimlerinden alıntıdır.

<sup>&</sup>lt;sup>3</sup> Eğitim sunumları Turkey in H2020 Projesinin IMS-3. Event eğitimlerinden alıntıdır.

<sup>&</sup>lt;sup>4</sup> Eğitim sunumları Turkey in H2020 Projesinin IMS-3. Event eğitimlerinden alıntıdır.

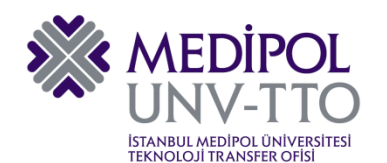

#### 4.5. Proje Bütçesinin Planlanması

H2020 Proje bütçesindeki giderler, **"Direct Costs"** ve **"Indirect Costs"** olmak üzere ikiye ayrılır. <u>Direct Costs</u>; kapsamında yapılan <u>harcamalar belgelendirilmek zorundadır.</u> Personel, seyahat, ekipman/cihaz, ürün/hizmet alımları, alt sözleşme/taşeronluk vb. harcamaları bu kapsamda sayılır. <u>Indirect Costs</u>; ise <u>belgelendirme zorunluluğu bulunmayan</u>, indirilecek KDV, dalgalanma ve kur farkından oluşabilecek kayıplar, faiz borcu, gelecekteki kayıp ve borçlara karşı alınan önlemler vb. kapsayan harcamalardır.

Bütçe planlaması ile ilgili detaylı sunuma kılavuzun ekinde yer alan *IMS-3 OS 2 Budget* **Preparation.pdf**<sup>6</sup> dosyasından ulaşabilirsiniz.

Ayrıca, yine kılavuz ekinde yer alan **H2020 BUDGET - Template.xlsx<sup>7</sup>** dosyası ile örnek bir bütçe tablosunu inceleyebilirsiniz.

#### 4.6. Proje Yönetim Planının Hazırlanması

Proje Yönetim Planı hazırlanırken birkaç temel noktaya dikkat etmemiz gerekiyor. Bu noktalar;

- 1. Projenizin kapsamı, amacı ve bu amaçlara yönelik tanımlamanın net bir şekilde yapılması
- 2. Proje Yönetim Planının yapısının oluşturulması
- 3. Yönetim ve karar verme prosedürlerinin belirlenmesi
- 4. Zaman yönetimi için araçların belirlenmesi

Bir projenin yönetim yapısı aşağıdaki şekilde gösterildiği gibi oluşturulur. Buna göre, bir projede idari komite, proje koordinatörü ve teknik koordinasyonu yapacak bir ekibin oluşturulması esas alınarak yönetim ve organizasyon şeması oluşturulmalıdır.

<sup>&</sup>lt;sup>5</sup> Şablon Turkey in H2020 Projesinin IMS-3. Event eğitimlerinden alıntıdır.

<sup>&</sup>lt;sup>6</sup> Eğitim sunumları Turkey in H2020 Projesinin IMS-3. Event eğitimlerinden alıntıdır.

<sup>&</sup>lt;sup>7</sup> Şablon Turkey in H2020 Projesinin IMS-3. Event eğitimlerinden alıntıdır.

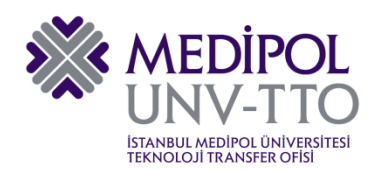

T.C. İSTANBUL MEDİPOL ÜNİVERSİTESİ Teknoloji Transfer Ofisi

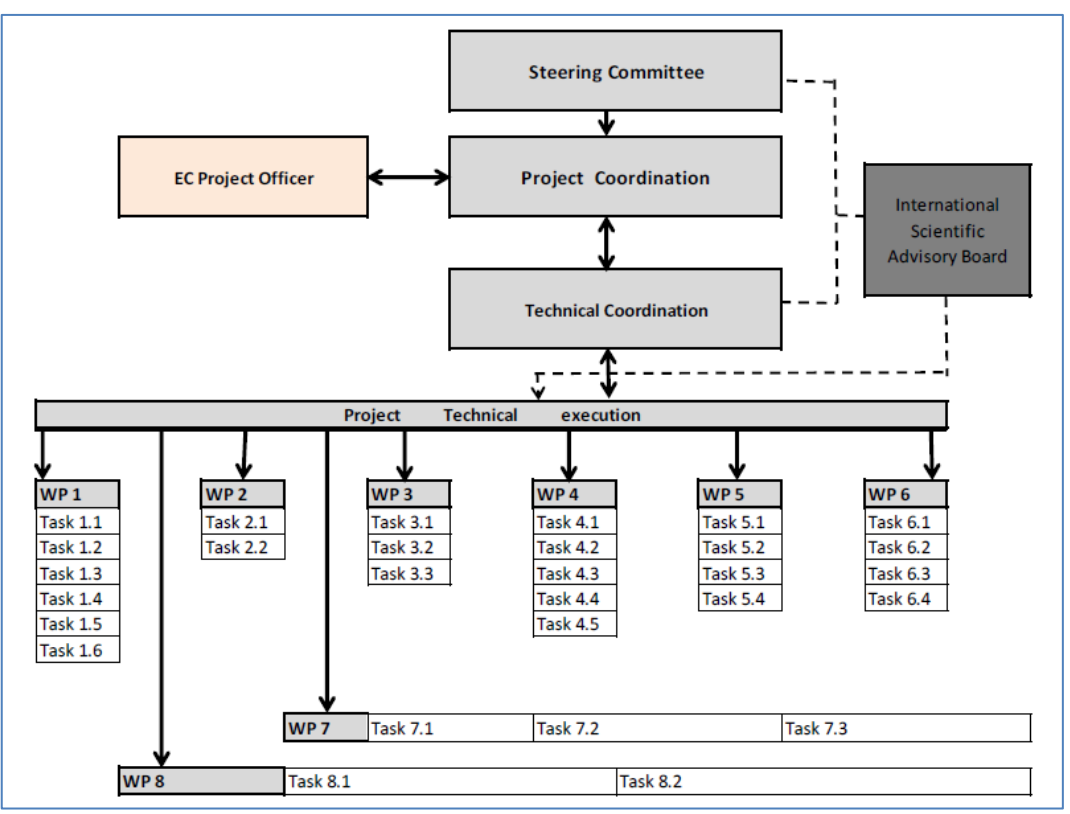

Proje Yönetim Planının hazırlanmasında dikkat edilmesi gerek noktalar ile ilgili detaylara da kılavuz ekide yer alan *IMS-3 MSS 1 Management.pdf*<sup>8</sup> sunumundan ulaşabilirsiniz.

<sup>&</sup>lt;sup>8</sup> Eğitim sunumları Turkey in H2020 Projesinin IMS-3. Event eğitimlerinden alıntıdır.

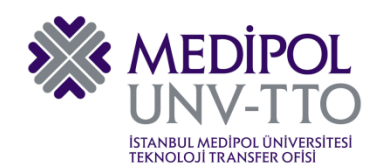

### 5. HAZIRLIĞI DEVAM EDEN PROJE İÇİN ORTAK OLMA

#### 5.1. CORDIS Portaline Üyelik İşlemleri ve Proje Önerisi Paylaşma/Arama

CORDIS üzerinden proje önerinizi paylaşabilir, fikrinize uygun diğer proje önerilerini arayabilirsiniz. Öncelikle belirtilmeliyiz ki, Komisyonun Araştırma-Geliştirme Bilgi Servisi (CORDIS)'e giriş için <u>"Participant Portal" hesabınızdan ayrı</u> bir hesap açılması gereklidir. CORDIS'e <u>http://cordis.europa.eu/home\_en.html</u> linkini tıklayarak erişim sağlayabilirsiniz.

Açılan ana sayfada üyelik için "Sign In" linkini tıklayarak, ardından da açılan ekranda "Create an Account" düğmesini tıklayarak üyelik bilgilerimizi girebiliriz. Hesabı oluşturduktan sonra e-mailimize gelen aktivasyon linkini tıklayarak üyeliği aktif hale getirmemiz gerekiyor.

|                                                                                                    |                                                                                                    | About CORDIS   Contact   Advanced Search   Lega                                                | a Notice   English (en)      |
|----------------------------------------------------------------------------------------------------|----------------------------------------------------------------------------------------------------|------------------------------------------------------------------------------------------------|------------------------------|
|                                                                                                    | CORDIS                                                                                                    |                                                                                                |                              |
| European<br>Commission                                                                                                    | Community Research and D                                                                                     | evelopment Information Service                                                                 |                              |
| European Commission > CORD                                                                                                    | IS > Home                                                                                                    |                                                                                                |                              |
| _                                                                                                    |                                                                                                    |                                                                                                |                              |
|                                                                                                    |                                                                                                    | Search                                                                                         | 👤 Sign in                    |
|                                                                                                    |                                                                                                    |                                                                                                |                              |
| T NEWS & EVE                                                                                                    | ENTS PROJECTS & RESULTS RESE                                                                                 | ARCH*EU MAGAZINES PARTNERS                                                                     |                              |
| Project tweets                                                                                                    | CORDIS is the European Commission<br>to disseminate information on all EU-<br>results in the broadest sense. | s primary public repository and portal funded research projects and their                      | o not miss                   |
| StarTree<br>@StarTreeProject                                                                                                    | Results Packs                                                                                                |                                                                                                | HORIZON                      |
| Last speakers on Thu; Maria<br>Wilding and Carmen Rodriguez on<br>moss picking and networks in<br>Wales. Session chair Efa D<br>twitter.com/i/web/status/7<br>Ih | CORDIS Results Packs are a new way to bring th<br>specialised audiences.                                     | ematic collections of exploitable research results to                                          | 2020<br>Horizon 2020 project |
| ♥ 13 m                                                                                                    | Independent living in an ageing society through innovative ICT solutions                                     | Energy efficient process industries:<br>Furthering Europe's ambitious<br>environmental targets | reports                      |
| StarTree<br>@starPeervoject<br>Isa Pelto on scouting social<br>innovation.                                                                                       |                                                                                                    |                                                                                                |                              |

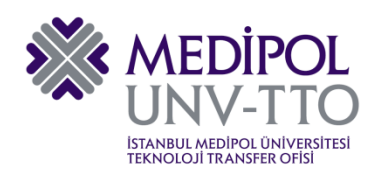

| European                           |                                                      | at laformation Convice                                                                                                    |
|------------------------------------|------------------------------------------------------|----------------------------------------------------------------------------------------------------|
| Commission                         | Community Research and Development                   | nt information Service                                                                                                    |
| European Commission > CORDIS > My  | Account > Create account                             |                                                                                                    |
|                                    |                                                      |                                                                                                    |
|                                    |                                                      | Search 1 Sign in                                                                                                    |
| news & events                      | PROJECTS & RESULTS RESEARCH*EU MA                    | AGAZINES PARTNERS                                                                                                    |
| My Account                         |                                                      | Why register with CORDIS?                                                                                                    |
| Sign in     Create account         | Create account Username *                            | As a registered user you will have free access to<br>the following services:                                                        |
| <ul> <li>Reset password</li> </ul> |                                                      |                                                                                                    |
| ▶ Help                             | First name *                                         | <ul> <li>WIRE: Disseminate and promote your project<br/>activities by publishing your own news and<br/>events on CORDIS.</li> </ul> |
|                                    |                                                      | <ul> <li>NOTIFIER: Receive weekly email notifications</li> </ul>                                                                    |
|                                    | Last name *                                          | with content newly published on CORDIS<br>based on your own criteria.                                                               |
|                                    |                                                      | NOTIFIER: Save your custom searches for an                                                                                          |
|                                    | Email *                                              | easy access, and receive email notifications for<br>any new content based on your saved<br>searches.                                |
|                                    | you@domain.com                                       |                                                                                                    |
|                                    | Confirm email *                                      |                                                                                                    |
|                                    | you@domain.com                                       |                                                                                                    |
|                                    | Language preference *                                |                                                                                                    |
|                                    | English (en) •                                       |                                                                                                    |
|                                    | * I agree with the <u>Privacy Statement</u>          |                                                                                                    |
|                                    | Create account <u>Clear</u>                          |                                                                                                    |
| L                                  | It can only contain alphanumeric characters, but not | ·                                                                                                    |

Üyeliği gerçekleştirdikten sonra ana sayfadaki "Partners" linkinden ortak arayışına başlayabiliriz.

|                                   | CORDIC                                                                                                    |
|-----------------------------------|----------------------------------------------------------------------------------------------------|
| ****                              | CORDIS                                                                                                    |
| Commission                        | Community Research and Development Information Service                                                                                                    |
| European Commission > CORDIS > Pr | ojects & Results Service > Home                                                                                                    |
|                                   | Search 1 My Account                                                                                                    |
|                                   | PROJECTS & RESULTS RESEARCH*EU MAGAZINES PARTNERS                                                                                                    |
| Browse by:                        | The primary information source for EU-funded projects since 1990                                                                                                    |
| <ul> <li>Subject</li> </ul>       | The <b>Projects &amp; Results Service</b> is your one stop for information on EU-funded research projects and<br>project results.                                                                                                   |
| <ul> <li>Programme</li> </ul>     | Read more                                                                                                    |
| <ul> <li>Content type</li> </ul>  | Horizon 2020 project information and pour also report summaries are available on CORDIS. All H2020                                                                                                    |
| <ul> <li>Country</li> </ul>       | projects can be downloaded from the EU Open Data Portal .                                                                                                    |
| Advanced search                   |                                                                                                    |
|                                   | Search projects and results                                                                                                    |
|                                   | Free text                                                                                                    |
|                                   |                                                                                                    |
|                                   | Latest Results in Brief                                                                                                    |
|                                   | Chapter makes de leap to consumer products                                                                                                    |
|                                   | An EU-funded project has demonstrated a cost-effective method to ramp up<br>graphene production on an industrial scale. The new scale approach opens up<br>the possibility to commercialise products based on this wonder material. |

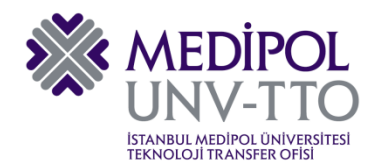

Hesabımıza giriş yaptıktan sonra "My Profile" sekmesinden "I Agree" sekmesini tıklayarak kendi araştırmacı profilimizi oluşturmaya başlayabiliriz.

|                                                                                                    | CORDIS                                                                                                    |
|----------------------------------------------------------------------------------------------------|----------------------------------------------------------------------------------------------------|
| European<br>Commission                                                                              | Community Research and Development Information Service                                                                                                    |
| European Commission > CORDIS > P                                                                    | Partners Service > Esra AGRALL > Hy profile Sign out                                                                                                    |
| Esra AGRALI home                                                                                    |                                                                                                    |
| My profile calls for proposals                                                                      | My partnerships My groups My recommendations My connections My activities                                                                                                    |
| Terms of use                                                                                        |                                                                                                    |
| I confirm that I am entitled to release the<br>information will be made available throug<br>online. | e information provided in my profile. I understand it will be stored electronically and subject to the CORDIS privacy notice. Based on my profile's privacy settings, I agree that the public<br>h the CORDIS website and other dissemination actions like RSS and email notifications. I understand it is my responsibility to keep my Partners regularly updated to keep it available |
| I Agree I Disagree                                                                                  |                                                                                                    |
| Version: 2.6.3                                                                                      | Top   Sitemap   Help Desk   CORDIS is managed by the Publications Office                                                                                                    |
|                                                                                                    |                                                                                                    |

| CORDIS                                                                                                   |                                                                                                    |
|----------------------------------------------------------------------------------------------------|----------------------------------------------------------------------------------------------------|
| Community Research and Development Information Service                                                   |                                                                                                    |
| European Commission > CORDIS > Partners Service > Eara AGRALI > My profile                               | ⊸• Sign ou                                                                                            |
| Esra AGRALL home                                                                                         |                                                                                                    |
| Hy profile Calls for proposals Hy partnerships Hy groups Hy recommendations Hy connections Hy activities |                                                                                                    |
| Profile view                                                                                             | Profile summary                                                                                       |
| Ny contact details My organisations Expertise My links Ny library                                        | Esra AGRALI                                                                                           |
| No contact details provided Edit my contact details                                                      |                                                                                                    |
|                                                                                                    | You don't have any favourite theme<br>selected<br>You don't have any expertise<br>categories selected |
| Post                                                                                                    | Profile completeness                                                                                  |
|                                                                                                    | Profile completion tips                                                                               |
|                                                                                                    | Add contact details                                                                                   |
|                                                                                                    | About me                                                                                              |
|                                                                                                    | You have received 0<br>recommendations                                                                |
|                                                                                                    | You have 0 connections                                                                                |
|                                                                                                    | You have 0 active partnership requests                                                                |
|                                                                                                    | You belong to 0 groups                                                                                |

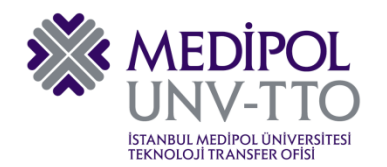

Aynı şekilde Proje önerileri için çağrılara, koordinatör ya da ortak arayan projelere de buradan ulaşabiliriz.

|                                | CORDIS                                                                     |                           |            |                     |             |               |                                           |
|--------------------------------|----------------------------------------------------------------------------|---------------------------|------------|---------------------|-------------|---------------|-------------------------------------------|
| European<br>Commission         | Community Research and Development Information S                           | ervice                    |            |                     |             |               |                                           |
| European Commission > CORDIS   | > Partners Service > Esra AGRALI > Calls for proposals                     |                           |            |                     |             |               | ∽9 Sign out                               |
| Esra AGRALI home               |                                                                            |                           | _          |                     |             |               |                                           |
| My profile Calls for proposals | My partnerships My groups My recommendations My conner                     | ctions My activities      |            |                     |             |               |                                           |
| Calls for proposals            |                                                                            |                           |            |                     |             |               | Profile summary                           |
| Open calls Favourite calls C   | losed calls                                                                |                           |            |                     |             |               | Esra AGRALI                               |
| IDENTIFIER                     | ТІТLЕ                                                                      | BUDGET                    | DEADLINE   | PUBLICATION<br>DATE | PARTNERSHIP |               | Profile completion tips                   |
| H2020-CleanAir-2015            | HORIZON PRIZE - MATERIALS FOR CLEAN AIR                                    | 3 000 000 (EUR)<br>Euro   | 2018-01-23 | 2015-04-16          | 4           | < J Actions   | About me                                  |
| H2020-WIDESPREAD-<br>2016-2017 | CALL: WIDESPREAD                                                           | 90 779 247 (EUR)<br>Euro  | 2017-10-06 | 2015-10-14          | 1           | < J Actions   | You have received 0<br>recommendations    |
| H2020-FTIPILOT-2016            | CALL: FAST TRACK TO INNOVATION PILOT                                       | 93 145 000 (EUR)<br>Euro  | 2016-10-25 | 2015-10-14          | 26          | 4 🥜 Actions   | You have 0 connections                    |
| H2020-RUR-2016-2017            | CALL: RURAL RENAISSANCE - FOSTERING INNOVATION AND BUSINESS OPPORTUNITIES  | 66 000 000 (EUR)<br>Euro  | 2017-02-14 | 2015-10-14          | 25          | ۰ Actions     | You have 0 active partnership<br>requests |
| H2020-FETOPEN-2016-<br>2017    | CALL: FET-Open – Novel ideas for radically new technologies                | 88 200 000 (EUR)<br>Euro  | 2017-09-17 | 2015-10-14          | 22          | م 🕹 🦑 Actions | You belong to 0 groups                    |
| H2020-EO-2017                  | CALL: Earth Observation                                                    | 19 500 000 (EUR)<br>Euro  | 2017-03-01 | 2015-10-14          | 3           | م 🖉 🕹         | Review how others see you                 |
| H2020-COMPET-2017              | CALL: Competitiveness of the European Space Sector: Technology and Science | 41 500 000 (EUR)<br>Euro  | 2017-03-01 | 2015-10-15          | 3           | م 🖉 🕹         | Export profile as XML                     |
| H2020-SMEINST-2016-<br>2017    | CALL: HORIZON 2020 DEDICATED SME INSTRUMENT 2016-2017                      | 330 399 138 (EUR)<br>Euro | 2017-11-08 | 2015-10-14          | 39          | م 🔶 Actions   |                                           |
| H2020-FETPROACT-2016-<br>2017  | FET PROACTIVE - BOOSTING EMERGING TECHNOLOGIES                             | 90 000 000 (EUR)<br>Euro  | 2016-12-08 | 2015-10-14          | 8           | م 🖉 کې        | Tutorials & Help                          |

#### İşaretli gösterilen satırda "My Partnerships" linkinden projemiz için ortaklık talebinde bulunabiliriz.

| European<br>Commission                                                             | CORDIS<br>Community Research and Development Information S                                                           | ervice                    |            |                     |                         |             |                                                           |
|------------------------------------------------------------------------------------|----------------------------------------------------------------------------------------------------|---------------------------|------------|---------------------|-------------------------|-------------|-----------------------------------------------------------|
| European Commission > CORDIS<br>Esra AGRALI home<br>My profile Calls for proposals | > Partners Service > Esra AGRALI > Calls for proposals Hy partnerships    y groups    Hy recommendations    My conne | ctions My activities      |            |                     |                         |             | -05                                                       |
| Calls for proposals Open calls Favourite calls C                                   | losed calls                                                                                                    |                           |            |                     |                         |             | Profile summary<br>Esra AGRALI<br>Profile completion tips |
| IDENTIFIER                                                                         | TITLE                                                                                                    | BUDGET                    | DEADLINE   | PUBLICATION<br>DATE | PARTNERSHIP<br>REQUESTS |             | Add contact details                                       |
| H2020-CleanAir-2015                                                                | HORIZON PRIZE - MATERIALS FOR CLEAN AIR                                                                              | 3 000 000 (EUR)<br>Euro   | 2018-01-23 | 2015-04-16          | 4                       | < 🥜 Actions | About me                                                  |
| H2020-WIDESPREAD-<br>2016-2017                                                     | CALL: WIDESPREAD                                                                                                    | 90 779 247 (EUR)<br>Euro  | 2017-10-06 | 2015-10-14          | 1                       | < 🤌 Actions | You have received 0<br>recommendations                    |
| H2020-FTIPILOT-2016                                                                | CALL: FAST TRACK TO INNOVATION PILOT                                                                                 | 93 145 000 (EUR)<br>Euro  | 2016-10-25 | 2015-10-14          | 26                      | 4 🥜 Actions | You have 0 connections                                    |
| H2020-RUR-2016-2017                                                                | CALL: RURAL RENAISSANCE - FOSTERING INNOVATION AND BUSINESS<br>OPPORTUNITIES                                         | 66 000 000 (EUR)<br>Euro  | 2017-02-14 | 2015-10-14          | 25                      | 4 🥜 Actions | You have 0 active partnership<br>requests                 |
| H2020-FETOPEN-2016-<br>2017                                                        | CALL: FET-Open – Novel ideas for radically new technologies                                                          | 88 200 000 (EUR)<br>Euro  | 2017-09-17 | 2015-10-14          | 22                      | م 🖉 🕹       | You belong to 0 groups Other actions                      |
| H2020-EO-2017                                                                      | CALL: Earth Observation                                                                                              | 19 500 000 (EUR)<br>Euro  | 2017-03-01 | 2015-10-14          | 3                       | م 🖉 🕹       | Review how others see you                                 |
| H2020-COMPET-2017                                                                  | CALL: Competitiveness of the European Space Sector: Technology and Science                                           | 41 500 000 (EUR)<br>Euro  | 2017-03-01 | 2015-10-15          | 3                       | م 🖉 🕹       | Export profile as XML Import profile from XML             |
| H2020-SMEINST-2016-<br>2017                                                        | CALL: HORIZON 2020 DEDICATED SME INSTRUMENT 2016-2017                                                                | 330 399 138 (EUR)<br>Euro | 2017-11-08 | 2015-10-14          | 39                      | م 🔶 Actions |                                                           |
| H2020-FETPROACT-2016-<br>2017                                                      | FET PROACTIVE - BOOSTING EMERGING TECHNOLOGIES                                                                       | 90 000 000 (EUR)<br>Euro  | 2016-12-08 | 2015-10-14          | 8                       | م 🔶 Actions | Tutorials & Help                                          |

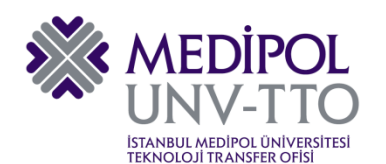

| temperate Canningsion > CORDIS > Partners Stevice > Ears AGRALL > My partnerships       My profile       Calls for proposals       My profile       My recommendations       My cannections       My cannections       Add cannections       Add cannections       Van have cancel dataAbout me       Van have cancel dataVan have cancel dataVan have cancel dataVan have cancel dataVan have dataVan have dataVan                                                                                                    | CORDIS<br>Community Research and Development Information Service                                         |                                        |
|----------------------------------------------------------------------------------------------------|----------------------------------------------------------------------------------------------------|----------------------------------------|
| Py profile Calls for proposals Hy partnerships   My partnerships Profile summary   Created by me Hy intensity   Created proposing a project # Add contact details   About me   No results found   Partnership requests I have created offering expertise   No results found   Partnership requests I have created offering expertise   No results found   Partnership requests I have created offering expertise   No results found   Partnership requests I have created offering expertise   No results found   Partnership requests I have created offering expertise   No results found   Partnership requests I have created offering expertise   No results found   Partnership requests I have created offering expertise   No results found   Partnership requests I have properties   No results found   Partnership request saved in first   Status   Partnership request saved in first Partnership request saved in first Partnership request saved i                                                                                                    | European Commission > CORDIS > Partners Service > Esra AGRALI > My partnerships                          | ⊐0 Sign out                            |
| Hy profile       Calls for proposals       Hy protine ratios       Hy activities         My partnerships       Esra AGRALI         Created by me       Hy interests       Closed       Create a partnership request         Partnership requests 1 have created proposing a project                                                                                                    | Esra AGRALI home                                                                                         |                                        |
| My partnerships Profile summary   Created by me My interests   Created by me My interests   Created by me My interests   Partnership requests I have created proposing a project     No results found About me   You have received 0   recommendations   You have 0 connections   You have 0 active partnership   Partnership request saved in 'draft'   status   Active partnership request   Other actions   You bave 0 active partnership   Cond   Other actions   You bave 0 active partnership   Partnership request saved in 'draft'   status   Active partnership request                                                                                                    | My profile Calls for proposals My partnerships My groups My recommendations My connections My activities |                                        |
| Created by me Wy interests Closed Create a partnership request       Fart AGRALL         Partnership requests I have created proposing a project       Import Partnership requests I have created offering expertise         No results found       No results found         Partnership requests I have created offering expertise       Vou have created offering expertise         No results found       Vou have Connections         Vou have 0 detive partnership request saved in 'drat'       Vou have 0 detive partnership request saved in 'drat'         status       Vou have 0 detive partnership request saved in 'drat'       Vou have 0 detive partnership request saved in 'drat'         status       Active partnership request       Vou have 0 detive partnership request saved in 'drat'       Vou have 0 detive partnership request saved in 'drat'         status       Active partnership request       Vou have 0 detive partnership request       Vou have 0 detive partnership request                                                                                                    | My partnerships                                                                                          | Profile summary                        |
| Partnership requests I have created proposing a project       Public completion tips         No results found       Add contact details         Partnership requests I have created offering expertise       You have received 0         No results found       You have 0 connections         You have 0 active partnership       You have 0 active partnership         Partnership request saved in 'draft'       You belong to 0 groups         Partnership request       Other setions         Partnership request       Review how others see you         Export profile from XML       Import profile from XML                                                                                                    | Created by me Hy interests Closed Create a partnership request                                           | Esra AGRALI                            |
| Partnership requests I have created proposing a project No results found  Partnership requests I have created offering expertise No results found  Partnership requests I have created offering expertise No results found  Partnership request saved in 'draft' status Active partnership request Active partnership request  |                                                                                                    | Profile completion tips                |
| No results found       About me         Partnership requests I have created offering expertise       You have occured offering expertise         No results found       You have occured offering expertise         Partnership request saved in 'draft'       You belong to 0 groups         Partnership request       Other actions         Partnership request       Review how others see you         Export profile as XML       Import profile from XML                                                                                                    | Partnership requests I have created proposing a project                                                  | Add contact details                    |
| Partnership requests I have created offering expertise No results found Partnership request saved in 'draft' Status Active partnership request Export profile as XML Import profile from XML Import profile from XML                                                                                                    | No results found                                                                                         | About me                               |
| Partnership requests I have created offering expertise No results found Partnership requests saved in 'draft' status Active partnership request Active partnership request Active partnership request Coher actions Review how others see you Export profile as XML Import profile from XML Import profile from XML                                                                                                    |                                                                                                    | You have received 0<br>recommendations |
| No results found  No results found  Vou have 0 active partnership requests  Vou beiong to 0 groups  Other actions  Review how others see you  Export profile as XML  Import profile from XML  Import profile from XML  Import | Partnership requests I have created offering expertise                                                   | You have 0 connections                 |
| Partnership request saved in 'draft' Status Active partnership request Active partnership request Export profile as XML Import profile from XML Import profile from XML                                                                                                    | No results found                                                                                         | You have 0 active partnership requests |
| Partnership request saved in 'draft' status Active partnership request Active partnership request Comparison of the set of the set o |                                                                                                    | You belong to 0 groups                 |
| status<br>Active partnership request<br>Review how others see you<br>Export profile as XML<br>Import profile from XML                                                                                                    | Partnership request saved in 'draft'                                                                     | Other actions                          |
| Export profile as XML Import profile from XML                                                                                                    | status     Active partnership request                                                                    | Review how others see you              |
| Import profile from XML                                                                                                    |                                                                                                    | Export profile as XML                  |
|                                                                                                    |                                                                                                    | Import profile from XML                |
|                                                                                                    |                                                                                                    |                                        |
| Tutorials & Hep                                                                                                    |                                                                                                    | Tutorials & Help                       |

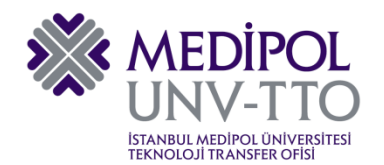

Buradan gerekli bilgileri adım adım girerek kaydımızı oluşturuyor ve talebimizi duyurmuş oluyoruz.

| CORDIS                                                                 |                                       |                                            |                                  |                                           |
|------------------------------------------------------------------------|---------------------------------------|--------------------------------------------|----------------------------------|-------------------------------------------|
| Community Research and Developm                                        | ent Information Service               |                                            |                                  |                                           |
| European Commission > CORDIS > Partners Service > Eara AGRALI > My pa  | rtnerships                            |                                            |                                  | 4 Sign out                                |
| Esra AGRALI home                                                       |                                       |                                            |                                  |                                           |
| Its and in this tax announced its antogenities. Its annual its meaning | ndelane Musanartiane Musethèlar       |                                            |                                  |                                           |
| My partnerships                                                        |                                       |                                            |                                  | Profile summary                           |
| Created by me My interests Closed Create a partnership request         |                                       |                                            |                                  | Esra AGRALI                               |
|                                                                        |                                       |                                            |                                  | Profile completion tips                   |
| Step 1<br>Define what you offer to others                              | Step 2<br>Define your target partners | Step 3<br>Define call for proposals fields | Step 4<br>Optional: Find matches | Ø Add contact details                     |
| I                                                                      |                                       |                                            |                                  | About me                                  |
| Fields with * are mandatory                                            |                                       |                                            |                                  | You have received 0                       |
| Step 1 - Define what you offer to others                               |                                       |                                            |                                  | You have 0 connections                    |
| What you offer 🔮<br>Proposing a project •                              |                                       |                                            |                                  | You have 0 active partnership<br>requests |
| Title of the project you propose * 🖗                                   |                                       |                                            |                                  | You belong to 0 groups                    |
| Resulting of the sector of sectors of 200 shows have 0                 |                                       |                                            |                                  | Other actions                             |
| Description of the project offered (max. 4 000 characters) 🔮           |                                       |                                            |                                  | Review how others see you                 |
|                                                                        |                                       |                                            |                                  | Export profile as XML                     |
|                                                                        |                                       |                                            |                                  | Import profile from XML                   |
|                                                                        |                                       |                                            |                                  | Tutorials & Halp                          |
|                                                                        | h                                     |                                            |                                  |                                           |
| Call for proposals (45)                                                |                                       |                                            |                                  |                                           |
| Deadline of your partnership request 🌒                                 |                                       |                                            |                                  |                                           |
| December # 14 # 2016 # 🗷                                               |                                       |                                            |                                  |                                           |
| Your role ()<br>Project coordinator •                                  |                                       |                                            |                                  |                                           |
| Your organisation type 🖗<br>Consultancy                                |                                       |                                            |                                  |                                           |
| Supporting document () Dosys Sec Dosys sectimed                        |                                       |                                            |                                  |                                           |
|                                                                        |                                       |                                            |                                  |                                           |
| Saw and continue Saw as draft Cancel                                   |                                       |                                            |                                  |                                           |

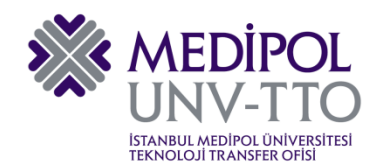

#### 5.2. FitForHealth Portaline Üyelik ve Proje Önerisini Paylaşma/Arama

Özellikle sağlık alanında bir proje hazırlığında iseniz ve bu alanda konsorsiyum kurmak ya da ortak arayan bir projeye dahil olmak istiyorsanız <u>http://www.fitforhealth.eu/</u> "FitForHealth" portaline erişebilir, buradan üyelik alarak ve akabinde işaretli linklerden gerekli adımları izleyerek partner arayışına başlayabilirsiniz.

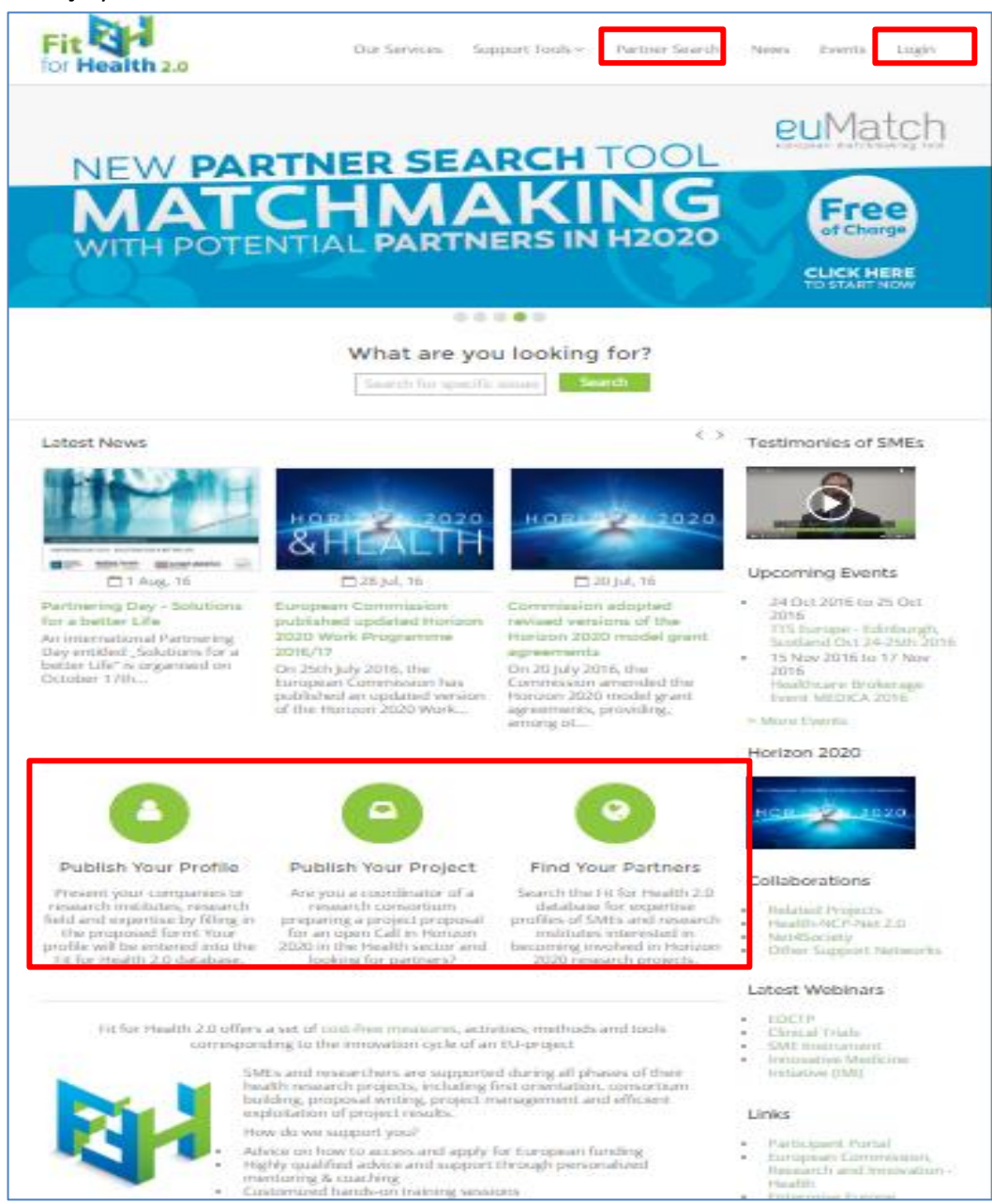

FitForHealth portalinin diğer bir faydası da, sağlık alanında yürütülen proje pazarları ile ilgili bilgilerin de yer alıyor olmasıdır. Buradaki haber servislerine e-posta adresinizi girerek düzenli şekilde etkinliklerden haberdar olmanız mümkündür.

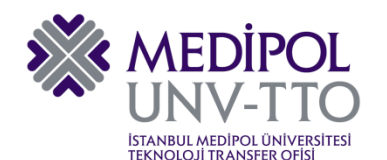

#### 5.3. Proje Pazarlarından Haberdar Olma

Ortak bulmanın diğer bir yolu da, AB bünyesinde gerçekleştirilen proje pazarlarıdır. Farklı zamanlarda, farklı ülkelerde gerçekleştirilen proje pazarlarında proje hazırlığında olan ya da ortaklık arayan kişi/kurumlar ile yüz yüze görüşerek işbirliği sağlamak mümkündür.

"FitForHealth" Portali haricinde, hem sağlık; hem de diğer alanlarla ilgili partner bulmak ve proje pazarlarından haberdar olmak için faydalı diğer bir adres ise <u>"b2match"</u> portalidir (<u>https://www.b2match.com/</u>).

Bu portalden "Events" linkine tıklayarak tüm proje pazarları, seminerler, konferanslar vb. etkinliklere ulaşabilir, ay6nı zamanda etkinliklere kayıtları da gerçekleştirebilirsiniz.

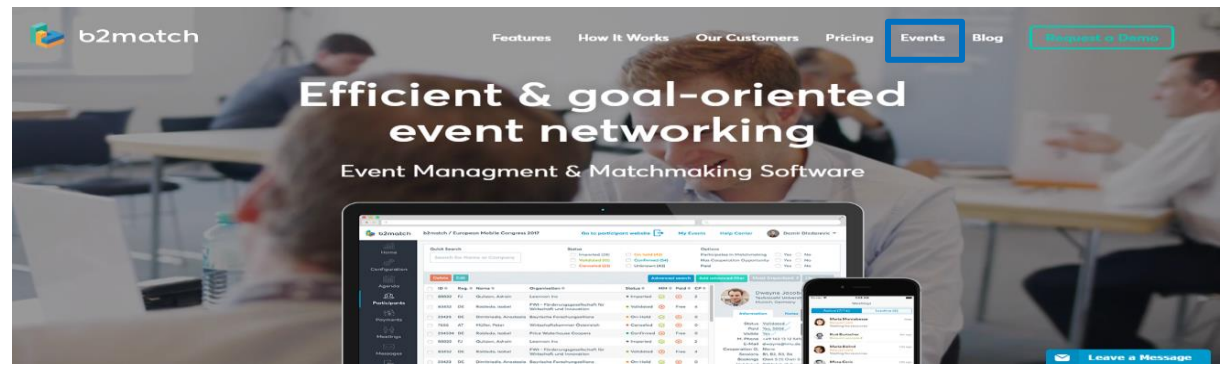

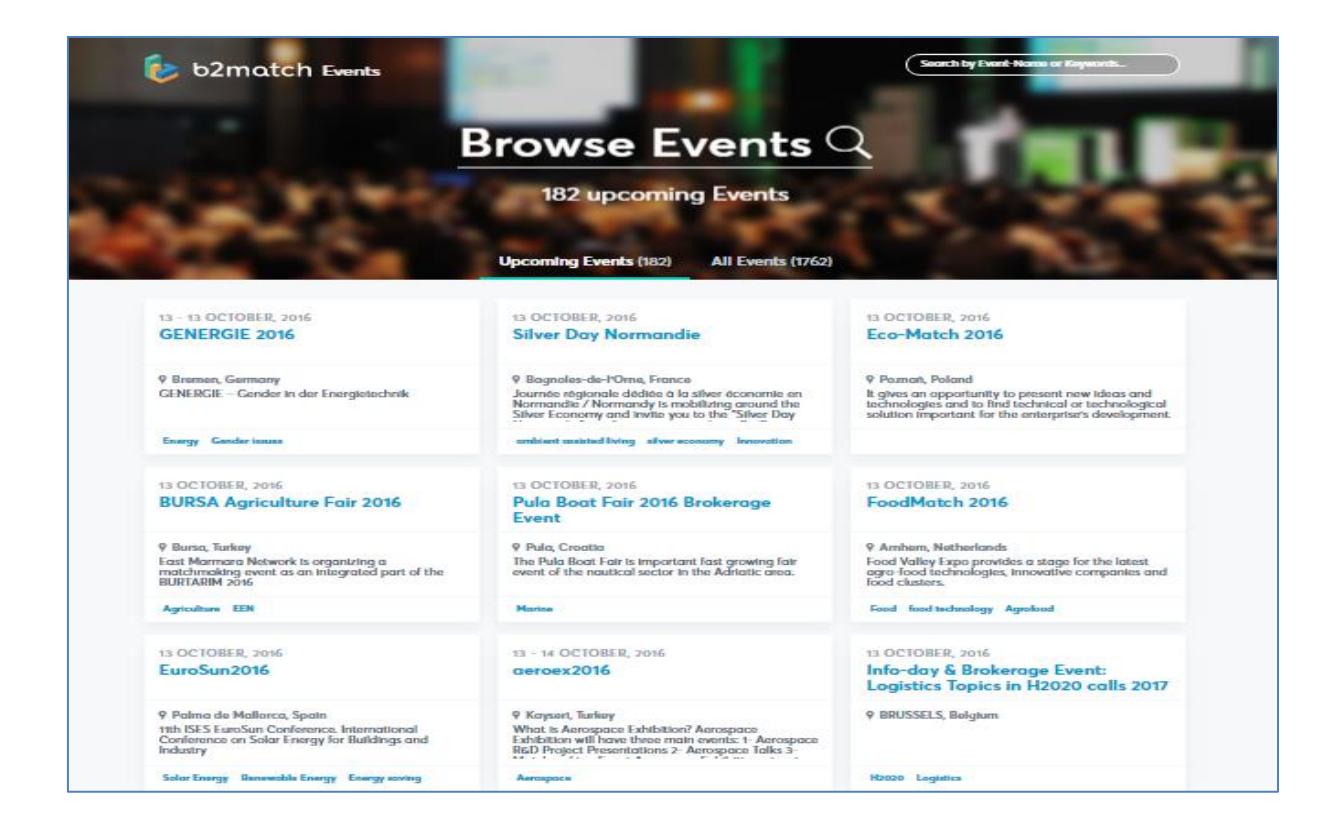

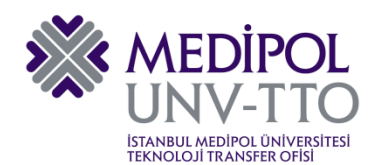

### 5.4. Konsorsiyum Kurma Amaçlı TÜBİTAK Seyahat Desteği

Horizon 2020 Programı'na sunulacak projelerde yer almak isteyen proje yürütücüsü adaylarının, proje pazarları, bilgi günleri, konsorsiyum toplantıları ve TÜBİTAK tarafından uygun görülebilecek diğer toplantılara ve etkinliklere katılımı için destek verilmektedir.

<u>TÜBİTAK tarafından verilen bu desteğe, seyahatten en az 15 gün önce (seyahat öncesi) veya seyahat</u> gerçekleştikten sonra 1 ay içinde (seyahat sonrası) başvuru yapılabilmektedir.

Desteğe başvuracak adayların bir tüzel bir kişilikte görev yapıyor olmaları gerekmektedir. **Destek üst limiti 1.500 Avro'dur.** 

Destek kapsamındaki etkinlikler:

- a. H2020 kapsamında başvuruda bulunmak istenen çağrıya yönelik olarak gerçekleştirilen ve www.h2020.org.tr, Avrupa Komisyonu H2020 resmi web sayfası ve/veya Avrupa Komisyonu'nun "Europe 2020" İnisiyatiflerinin web sayfalarında yer alan H2020 çağrılarına yönelik proje pazarları ve bilgi günleri,
- b. Avrupa Teknoloji Platformu, Avrupa Sanayi Birliği benzeri stratejik ağlar yoluyla düzenlenen toplantılar,
- c. Proje koordinatör adayı tarafından, resmi yazı ile ya da e-posta yoluyla davet edilen konsorsiyum toplantıları,
- d. Proje yürütücüsü adayının talep etmesi durumunda TÜBİTAK'ın onay vereceği diğer toplantılar.

Aynı etkinliğe, aynı kurumdan birden fazla proje yürütücüsü adayının katılım için başvuru yapması durumunda; TÜBİTAK desteklenecek kişi sayısında kısıtlamaya gidebilir.

Destek başvurusu için <u>http://www.h2020.org.tr/tr/konsorsiyumlara-katilma-amacli-seyahat-destegi/basvuru</u> sitesinden giriş yapıp çevrimiçi form doldurarak yapılır.

**Başvuru yapabilmek için ARBİS hesabınızın olması zorunludur!** Eğer ARBİS hesabınız yoksa https://arbis.tubitak.gov.tr/pages/bilgipinari/index.htm adresinden oluşturabilirsiniz.

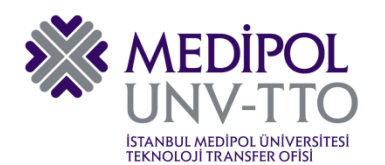

| TÜBİTAK                          | AB HORIZON 2020 ÇERÇEVE PROGRAMI                                                                                                    |  |  |  |  |
|----------------------------------|----------------------------------------------------------------------------------------------------|--|--|--|--|
| Anasayfa ( Yeni Başlayanlar ( Pr | ojelere Kabimok İsteyenler ı Proje Yürübanler ı TÜBİTAK Destek ve Ödülleri ı Rehberlik Arayanlar                                                                                                    |  |  |  |  |
| o Başvuru                        | Варуили                                                                                                    |  |  |  |  |
| o Değerlendirme                  |                                                                                                    |  |  |  |  |
| o Yükümlülükler ve Kısıtlar      | Kimler Başvuru Yapabilir?                                                                                                    |  |  |  |  |
| o Ödeme                          | U2020 Seyahat Destağı, U2020'ye sunulacak projelerde yer almak isteyen ve bir kunuluşta görevli proje yüritticisü<br>adaylarına yöneliktir.<br>Başvuru Zaman                                                                                                    |  |  |  |  |
| o Usul ve Esaslar                |                                                                                                    |  |  |  |  |
| e Yardım                         | Seyahat desteği için, seyahat gerçekleşmeden <b>on beş gün önce</b> sine kadar veya seyahat gerçekleştikten sonra dönüş<br>tarihinden itibaren <b>bir ay</b> içerisinde başvuru yapılabilir.                                                                                                    |  |  |  |  |
|                                  | Başvuru İçin Gerekli Belgeler                                                                                                    |  |  |  |  |
|                                  | <ol> <li>Seyahat Desteği Başvuru Formu ( Form online başvuru esnasında doldurulur. Başvuru tamamlandıktan sonra çıktısı<br/>alınarak imzalanır ve başvuru için gerekli diğer belgelerle birlikte TÜBİTAK'a ilerliki)</li> </ol>                                                                     |  |  |  |  |
|                                  | <ol> <li>Proje yürütlicüsü adayına veya kuruluşa gelen davet mektubu (Proje pazarı/çağın veya alana ilişkin bilgi günleri ve<br/>stratejik ağlar yoluyla düzenlenen toplantılar için ise davet mektubu yerine etkinliğe kayıt olunduğuna dair belge),</li> </ol>                                    |  |  |  |  |
|                                  | 3. Proje yürütücüsü adayının özgeçmişi,                                                                                                    |  |  |  |  |
|                                  | 4. Bapvuruja ilişkin taahhütname. <u>Tiklayınz.</u>                                                                                                    |  |  |  |  |
|                                  | <ol> <li>Değerlendirme süncinde TUBITAK tarafından intiyaç duyulması halinde talep edilecek olan (otel rezervasyonu, uçuş<br/>belgesi vb.) diğer belgeler.</li> </ol>                                                                                                    |  |  |  |  |
|                                  | 6. Seyahat gerçekleştikten sonra yapılan başvurularda, talep edilen ödemelere ilişkin başvuru sahibi adına düzenlenmiş<br>fatura asıllan ve diğer ödeme belgeleri başvurunun onaylanmasından sonra ayrıca istenecektir.                                                                             |  |  |  |  |
|                                  | 7. Ödemeler için faturalarla birlikte iletilecek dilekçe için <u>tiklayınız.</u>                                                                                                    |  |  |  |  |
|                                  | Yukanda listelenmiş olan belgelerin (faturalar ve imzalı belgelerin asıllan olacak şekilde) online başvurunun<br>tamamlanmasının ardından TÜBİTAK'a posta veya kargo yoluyla iletilmesi gerekmektedir.                                                                                              |  |  |  |  |
|                                  | Gerçekleştirilen seyahatte yapılan faaliyetlere ilişkin rapor formatına ulaşmak için <u>tıklayınız.</u>                                                                                                    |  |  |  |  |
|                                  | Not 1: Seyahat raporlarında etkinlik/toplarıtıda görüşülen kişiler, üzerinde çalışılan konu başlıkları, ve varsa konsorsiyun<br>ligili son durum gibi bilgiler verilmelidir. Raporun detaylı ve özenli bir şekilde doldurulması değerlendirme ve ödeme<br>süreçleri apsından kritik öneme sahiptir. |  |  |  |  |
|                                  | Not 2 : Lütfen ARBIS kaydınızın güncel olup olmadığını kontrel ediniz. Seyahat desteklerinde başvuru sahibinin özgeçmiş<br>bakılarak değerlendirme gerçekleştirilmektedir. Değerlendirme sonucunun olumsuz otkilermemesi için güncel özgeçmişi<br>başvuru yapılması önem taşımaktadır.              |  |  |  |  |
|                                  | Online Başvuru<br>Başvuru yapmak için <u>tiklayınız</u>                                                                                                    |  |  |  |  |
|                                  | Dildat Edilmesi Gereken Noktalar                                                                                                    |  |  |  |  |
|                                  | Değerlendirmenin sağlıklı yapılabilmesi açısından aşağıdaki konulara dikkat edilmetidir:                                                                                                    |  |  |  |  |

İşaretli linki tıkladığınızda sistem sizi TÜBİTAK UİDB Destek ve Ödül Programı başvuru sistemine (<u>http://destekler.h2020.org.tr/</u>) yönlendirecek ve buradan sisteme ARBİS hesabınızın kullanıcı adı/şifresini girerek ulaşabilirsiniz. Ardından **Yeni Destek/Ödül Başvurusu → Seyahat Desteği (öncesi)** / **Seyahat Desteği (Sonrası)** (Başvuruyu seyahatinizden önce mi sonramı yapacağınıza göre seçilecek) aşamalarını izleyerek başvurunuzu sistem üzerinden gerçekleştirebileceksiniz.

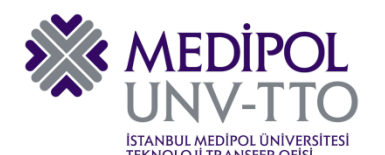

| TÜBİTAK                 | UIDB Destek v<br>Başvuru Sistemi             | e Ödül Program    | m                      | <b>^</b> | Ana Sayfa  🛔 ESRA AĞRALI 👔 | 🕕 Çıkış |
|-------------------------|----------------------------------------------|-------------------|------------------------|----------|----------------------------|---------|
| Başvurularım            | Yeni Destek/Ödül Başvurusu                   | Destek ve Ödüller |                        |          |                            |         |
| Yeni Destek/Ödül Başvu  | urusu                                        | ·                 |                        |          |                            |         |
| Program Adı             |                                              |                   | Program Başvuru Durumu |          | Başvurular                 | \$      |
| 2020 - Seyahat Desteği  | i (Seyahat Sonrası)                          |                   | Başvuruya Açık         |          | Aktif Başvurular           |         |
| 2020 - Seyahat Desteği  | i (Seyahat Öncesi)                           |                   | Başvuruya Açık         |          | Aktif Başvurular           |         |
| 2021 - ERC Principle In | nvestigator Advancement Programme Applica    | tion Form         | Başvuruya Açık         |          | Aktif Başvurular           |         |
| 2023 - Koordinatörlüğü  | i Destekleme Programı - EUROSTARS Projeler   | i İçin            | Başvuruya Açık         |          | Aktif Başvurular           |         |
| 2023 - Koordinatörlüğü  | i Destekleme Programı - Kobi Aracı Ortaklı P | rojeler İçin      | Başvuruya Açık         |          | Aktif Başvurular           |         |
| 2023 - Koordinatörlüğü  | i Destekleme Programı - Kobi Aracı Ortaksız  | Projeler İçin     | Başvuruya Açık         |          | Aktif Başvurular           |         |
| 2023 - Koordinatörlüğü  | ü Destekleme Programı - Ortaksız Projeler İç | 'n                | Başvuruya Açık         |          | Aktif Başvurular           |         |
| 2023 - Koordinatörlüğü  | ü Destekleme Programı - Çok Ortaklı Projele  | r İçin            | Başvuruya Açık         |          | Aktif Başvurular           |         |
| 2024 - Eşik Üstü Ödülü  | i                                            |                   | Başvuruya Açık         |          | Aktif Başvurular           |         |
| 2026 - Cost Aksiyonu Ö  | Ödülü Başvuru Programı                       |                   | Başvuruya Açık         |          | Aktif Başvurular           |         |
| 2027 - Başarı Ödülü     |                                              |                   | Başvuruya Açık         |          | Aktif Başvurular           |         |

#### Başvuru İçin Gerekli Belgeler

1. Seyahat Desteği Başvuru Formu ( Form online başvuru esnasında doldurulur. Başvuru tamamlandıktan sonra çıktısı alınarak imzalanır ve başvuru için gerekli diğer belgelerle birlikte TÜBİTAK'a iletilir.)

2. Proje yürütücüsü adayına veya kuruluşa gelen davet mektubu (Proje pazarı/çağrı veya alana ilişkin bilgi günleri ve stratejik ağlar yoluyla düzenlenen toplantılar için ise davet mektubu yerine etkinliğe kayıt olunduğuna dair belge),

3. Proje yürütücüsü adayının özgeçmişi,

4. Başvuruya ilişkin taahhütname. (http://www.h2020.org.tr/sites/default/files/u171/seyahattaahhutname.pdf)

5. Değerlendirme sürecinde TÜBİTAK tarafından ihtiyaç duyulması halinde talep edilecek olan (otel rezervasyonu, uçuş belgesi vb.) diğer belgeler.

 6. Seyahat gerçekleştikten sonra yapılan başvurularda, talep edilen ödemelere ilişkin başvuru sahibi adına düzenlenmiş fatura asılları ve diğer ödeme belgeleri başvurunun onaylanmasından sonra ayrıca istenecektir.
 7. Ödemeler için faturalarla birlikte iletilecek dilekçe. (Eğer "Seyahat Öncesi" başvuru yapılmış ise, bu belge Seyahat gerçekleştirildikten sonra TÜBİTAK'a gönderilecek. dilekçe örneği, yukarıda belirtilen linkten elde edilebilir)

Yukarıda listelenmiş olan belgelerin (faturalar ve imzalı belgelerin asılları olacak şekilde) online başvurunun tamamlanmasının ardından başvuru formunun çıktısı alınarak ve ıslak imzalı şekliyle, yukarıda belirtilen belgeler de eklenerek başvuru tarihinizden sonraki bir hafta içinde TÜBİTAK'a gönderilmesi gerekmektedir.

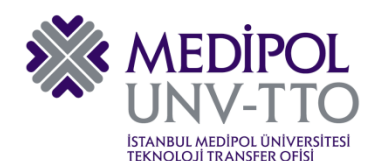

### 5.5. Projelerde Koordinatör Olmak için TÜBİTAK Desteği

**H2020 Koordinatörlüğü Destekleme Programı,** H2020'ye koordinatör olarak başvuruda bulunacak kuruluşlara ve bu kuruluşlarda görev yapmakta olan proje koordinatör adaylarına ve onların ekiplerine yöneliktir.

1. Konsorsiyum kurma amaçlı seyahat desteği, potansiyel koordinatör adaylarının ve/veya proje ekip üyelerinin, proje önerileri kapsamında konsorsiyum oluşturabilmeleri için toplantılara veya etkinliklere katılımları ve/veya Avrupa Komisyonu nezdinde görüşmeler gerçekleştirmek amacıyla kullanabilecekleri destektir. Onaylanan her bir koordinatörlük desteği başvurusu kapsamında adayının ve/veya ekip üyelerinin toplamda en çok dört seyahati desteklenir.

2. Konsorsiyum kurma amaçlı organizasyon desteği, potansiyel koordinatör adayının veya kendi araştırma ekibi üyelerinden birinin, yurtiçi veya yurtdışında düzenleyeceği ve en çok iki gün sürecek konsorsiyum toplantıları için verilecek olan destektir.

3. **Proje yazma-sunma eğitimi desteği,** koordinatör adaylarının proje fikirlerini proje olarak sunabilmelerine olanak sağlamak amacıyla, söz konusu koordinatör adaylarının veya proje ekip üyelerinden en fazla iki kişinin bu konuda tecrübeli kuruluşlardan alacakları eğitimlere katılım ücretlerini ve etkinliğe katılıma ilişkin seyahat masraflarını kapsar. Proje yazma-sunma eğitimi desteği kapsamında eğitim alınacak kuruluş ve eğitimin kapsamı; başvuru esnasında koordinatör adayı tarafından TÜBİTAK'a bildirilir. Koordinatör adayı tarafından bildirilen kuruluş, kriterler ışığında uygun bulunmazsa değiştirilmesi istenir.

4. **Proje yazdırma desteği,** koordinatör adaylarının talep etmeleri durumunda kişi ve kuruluşlardan proje yazdırma hizmeti alınmasını kapsar.

5. **Proje ön değerlendirme desteği,** koordinatör adaylarının H2020'ye proje önerilerini sunmadan önce, söz konusu önerilerin, proje önerisi değerlendirme konusunda uzman kişi ve kuruluşlarca incelenmesi için verilecek desteklerdir.

Koordinatör adaylarının genel başvurusu onaylandıktan sonra, faydalanmak istedikleri her bir destek için belirlenen sürelerde yeniden online başvuru yapmaları gerekmektedir.

# Koordinatörlüğü Destekleme Programı başvuruların, başvuruya konu Horizon 2020 çağrısının kapanmasından en az 2 ay önce tamamlanmış olması gerekmektedir.

İki aşamalı projelerin ikinci aşaması için yapılan başvurulara ilişkin minimum süre kriteri TÜBİTAK tarafından daha sonra yayınlanacaktır.

Destek hakkında daha fazla bilgi ve başvuru sistemine <u>http://www.h2020.org.tr/tr/content/koordinator-olma-destekleri</u> linkinden ulaşabilirsiniz.

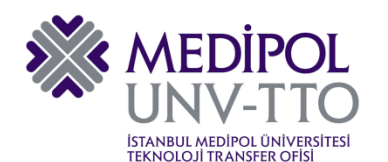

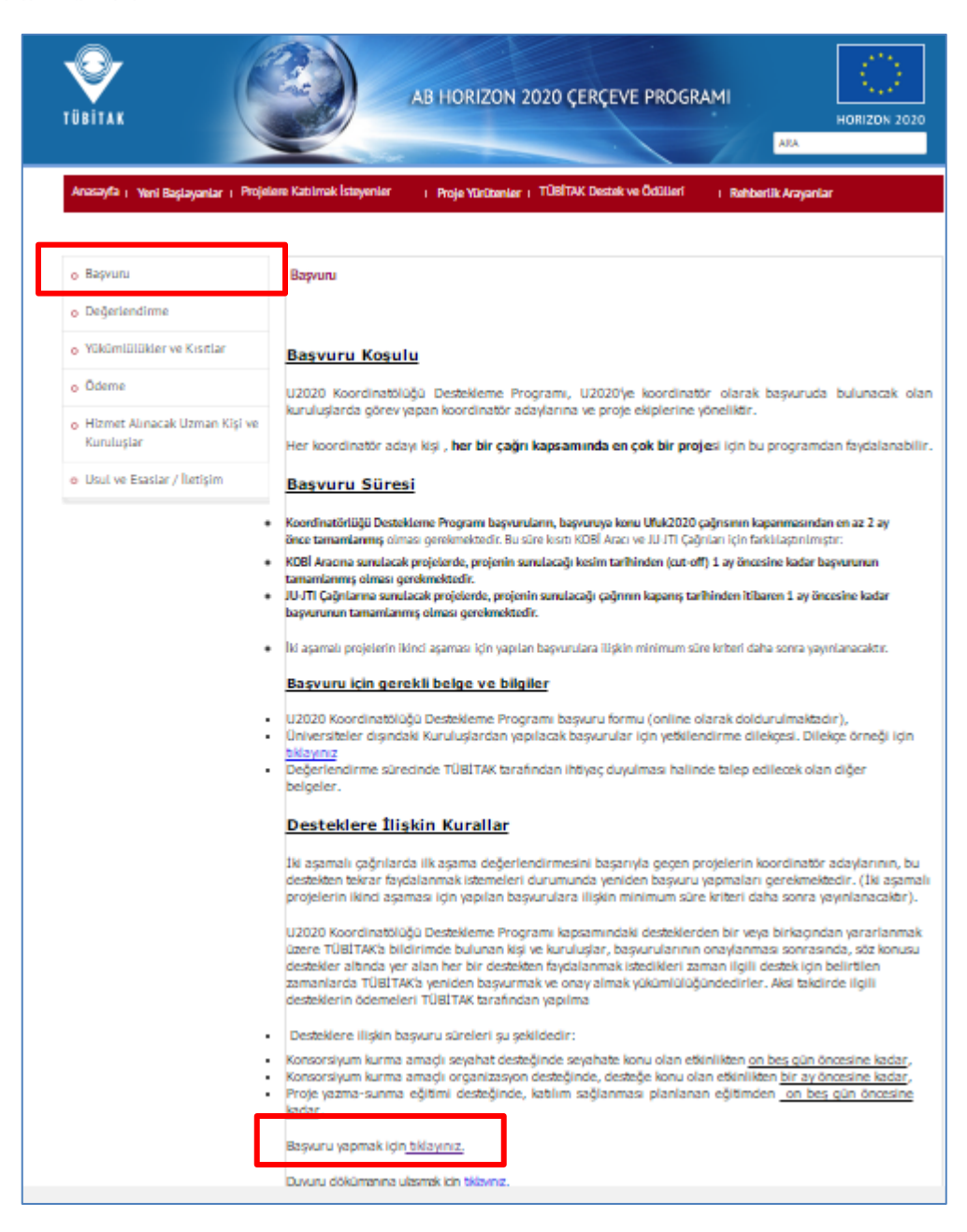

Seyahat Desteği başvurusunda olduğu gibi, koordinatör desteklerinde de sistem sizi TÜBİTAK UİDB Destek ve Ödül Programları Başvuru Sistemine yönlendirecek. Burada da **"Yeni Destek Ödül Başvurusu"** linki altından **"Koordinatörlüğü Destekleme Programı"** başlıklarından size uygun olanı seçerek sistem üzerinden başvurunuzu yapabilirsiniz.

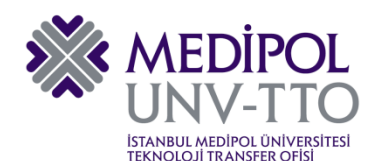

| TÜBİTAK                                                                        | UIDB Destek v<br>Başvuru Sistemi       | e Ödül Progra     | amı                    | 🏫 Ana Sayfa 🛔 ESRA AĞRALI 🕧 Çikış |
|--------------------------------------------------------------------------------|----------------------------------------|-------------------|------------------------|-----------------------------------|
| Başvurularım                                                                   | Yeni Destek/Ödül Başvurusu             | Destek ve Ödüller |                        |                                   |
| Yeni Destek/Ödül Başvurusu                                                     |                                        |                   |                        |                                   |
| Program Adı                                                                    |                                        |                   | Program Başvuru Durumu | \$<br>Aktif Başvurular            |
| 2020 - Seyahat Desteği (Seya                                                   | ahat Sonrası)                          |                   | Başvuruya Açık         | Aktif Başvurular                  |
| 2020 - Seyahat Desteği (Seyahat Öncesi)                                        |                                        | Başvuruya Açık    | Aktif Başvurular       |                                   |
| 2021 - ERC Principle Investig                                                  | gator Advancement Programme Applic     | ation Form        | Başvuruya Açık         | Aktif Başvurular                  |
| 2023 - Koordinatörlüğü Dest                                                    | tekleme Programı - EUROSTARS Projele   | ri İçin           | Başvuruya Açık         | Aktif Başvurular                  |
| 2023 - Koordinatörlüğü Destekleme Programı - Kobi Aracı Ortaklı Projeler İçin  |                                        | Başvuruya Açık    | Aktif Başvurular       |                                   |
| 2023 - Koordinatörlüğü Destekleme Programı - Kobi Aracı Ortaksız Projeler İçin |                                        | Başvuruya Açık    | Aktif Başvurular       |                                   |
| 2023 - Koordinatörlüğü Destekleme Programı - Ortaksız Projeler İçin            |                                        | Başvuruya Açık    | Aktif Başvurular       |                                   |
| 2023 - Koordinatörlüğü Dest                                                    | tekleme Programı - Çok Ortaklı Projele | er İçin           | Başvuruya Açık         | Aktif Başvurular                  |
| 2024 - Eşik Üstü Ödülü                                                         |                                        |                   | Başvuruya Açık         | Aktif Başvurular                  |
| 2026 - Cost Aksiyonu Ödülü                                                     | Başvuru Programı                       |                   | Başvuruya Açık         | Aktif Başvurular                  |
| 2027 - Başarı Ödülü                                                            |                                        |                   | Başvuruya Açık         | Aktif Başvurular                  |

- <u>Konsorsiyum kurma amaçlı seyahat desteğinde</u> seyahate konu olan etkinlikten <u>on beş gün</u> <u>öncesine kadar,</u>
- <u>Konsorsiyum kurma amaçlı organizasyon desteğinde,</u> desteğe konu olan etkinlikten <u>bir ay</u> öncesine kadar,
- <u>Proje yazma-sunma eğitimi desteğinde</u>, katılım sağlanması planlanan eğitimden on <u>beş gün</u> öncesine kadar,

başvuru yapılabilir.